## ·I|III|II CISCO

# Secure Email Threat Defense の設定

Cisco Secure Email Threat Defense の設定には、次の手順が含まれます。

- 1. アカウントへのサインイン(11ページ)
- 2. Cisco Secure Email Gateway(SEG)の有無を表示(12ページ)
- 3. メッセージの送信元、可視性と修復モードの選択(12ページ)
- 4. メッセージの送信元の設定(13ページ)
- 5. ポリシー設定の確認(14ページ)
- 6. Microsoft の電子メールドメインのインポート(15ページ)

次の手順は、要件(9ページ)を満たしていることを前提としています。

### アカウントへのサインイン

1. シスコからのウェルカムメールの指示に従って、ユーザーアカウントを設定します。

Cisco Secure Email Threat Defense は、Cisco Security Cloud Sign On を使用してユーザー認証を管理します。Security Cloud Sign On サインオンの詳細については、https://cisco.com/go/securesignon を参照してください。既存の SecureX Threat Response、Cisco Secure Malware Analytics(旧 Threat Grid)または Cisco Secure Endpoint(旧 AMP) のお客様は、既存のクレデンシャルでサインインしてください。既存のユーザーでない場合は、新しい Security Cloud Sign On アカウントを作成する必要があります。

- 2. ログインに成功したら、利用規約に同意します。
- 3. [ようこそ(Welcome to)] Cisco Secure Email Threat Defense ページにアクセスできるようになりました。次のセク ションで説明されているように、セットアップウィザードに従います。

Welcome to Cisco Secure Email Threat Defense

Cisco Systems, Inc. www.cisco.com

### Cisco Secure Email Gateway(SEG)の有無を表示

(次のセクションで選ぶ)メッセージの送信元が何であれ、Cisco Secure Email Gateway(SEG)が存在することと、受信ジャー ナルでの SEG の識別に使用できるヘッダーを示すことにより、Cisco Secure Email Threat Defense でメッセージの真の発 信者を特定できるようにすることが重要です。この設定を行わないと、SEG から送信されたすべてのメッセージが表示され、 誤検出が発生する可能性があります。

- 1. [はい(Yes)] または [いいえ(No)] を選択して Cisco Secure Email Gateway(SEG)が存在するかどうかを確認し、[次へ(Next)] をクリックします。
- 2. [はい(Yes)]と答えた場合は、SEGのタイプとヘッダーを入力します。[次へ(Next)]をクリックします。

## メッセージの送信元、可視性と修復モードの選択

- 1. メッセージの送信元を、Microsoft O365 またはゲートウェイのいずれかから選択します。前の手順で [SEG はありません (No SEG ]] を選択した場合、メッセージの送信元には Microsoft O365 が選択されていると想定されます。
- 2. 可視性と修復を選択します。

可視性と修復モードは、適用できる修復ポリシーのタイプを定義します。

#### Microsoft 365 認証 Microsoft 365 Authentication )

- 読み取り/書き込み(Read/Write): 可視性、およびオンデマンドまたは自動の修復(疑わしいメッセージの移動また は削除)が可能です。読み取り/書き込み権限が Microsoft 365 から要求されます。
- 読み取り(Read):可視性のみを許可し、修復は許可しません。読み取り専用権限が Microsoft 365 から要求されます。

注:[読み取り/書き込み(Read/Write)]を選択した場合は、セットアップの完了後にポリシー設定(17ページ)で自動修復ポリシーをオンにする必要があります。すべての内部電子メールに自動修復を適用するには、[ポリシー(Policy)]ページの[ドメインリストにないドメインに自動修復を適用する(Apply auto-remediation to domain not in domain list)] ボックスがオンに設定されていることを確認します。

#### 認証なし(No Authentication)

このオプションは、メッセージの送信元として Cisco SEG を使用している場合に使用できます。可視性のみを提供します。メッセージを修復することはできません。

- 3. Microsoft 365 認証を選択した場合は、Microsoft 365 に接続します。
  - a. [次へ(Next)]をクリックして Microsoft 365 に接続します。
  - b. 指示に従って、Microsoft 365 アカウントにログインします。このアカウントにはグローバル管理者権限が必要です。 このアカウントは Cisco Secure Email Threat Defense で保存または使用されません。これらの権限が必要な理由に ついては、Cisco Secure Email Threat Defense の FAQ<sup>F</sup> Secure Email Threat Defense を設定するために Microsoft 365 グローバル管理者権限が必要なのはなぜですか(Why are Microsoft 365 Global Admin rights required to set up Secure Email Threat Defense?)」を参照してください。
  - c. [承認(Accept)]をクリックして、Cisco Secure Email Threat Defense アプリケーションの権限を承認します。Cisco Secure Email Threat Defense の設定ページにリダイレクトされます。
  - **d.** [次へ(Next)]をクリックします。

## メッセージの送信元の設定

選択したメッセージの送信元の手順を完了します。

#### メッセージの送信元: Microsoft O365

メッセージの送信元に Microsoft O365 を選択した場合は、ジャーナルを Cisco Secure Email Threat Defense へ送信するように Microsoft 365 を設定する必要があります。これを行うには、ジャーナルルールを追加します。ゲートウェイを配置している場合は、ジャーナルルールを追加する前に、Microsoft 365 にコネクタを追加します。

1. Cisco Secure Email Gateway(SEG)を使用しているユーザーの場合: Microsoft 365 にコネクタを追加します。

ジャーナルが Cisco Secure Email Gateway を経由することなく、Microsoft 365 から Cisco Secure Email Threat Defense に直接送信されるようにするため、Microsoft 365 に送信コネクタを追加することをお勧めします。コネクタは ジャーナルを設定する前に追加する必要があります。

Microsoft 365 Exchange 管理センターから、[コネクタの追加(Add a connctor)] ウィザードの次の設定を使用して新しいコネクタを作成します。

- [接続元(Connection from)]:Office 365
- [接続先(Connection to)]:パートナー組織
- [コネクタ名( Connector name )]:Cisco Secure Email Threat Defense へのアウトバウンド( [オンにする( Turn it on )] チェックボックスを選択 )
- [コネクタの使用(Use of connector)]:電子メールメッセージがこれらのドメインに送信される場合のみ(北米環境の場合は mail.cmd.cisco.com、ヨーロッパ環境の場合は mail.eu.cmd.cisco.com、オーストラリア環境の場合は mail.au.etd.cisco.com、インド環境の場合は mail.in.etd.cisco.com を追加)
- [ルーティング(Routing)]:パートナーのドメインに関連付けられた MX レコードを使用
- [セキュリティの制限(Security restrictions)]:接続を保護するために、常に信頼できる認証局(CA)によって発行されたトランスポート層セキュリティ(TLS)を使用(推奨)
- [検証用の電子メール(Validation email)]: Cisco Secure Email Threat Defense の設定ページのジャーナルアドレス

注:O365 テナントで、Exchange トランスポートルールを使用して、送信メールを既存のコネクタにルーティングす る条件付きメールルーティングがすでに設定されている場合、コネクタ検証に失敗することがあります。ジャーナル メッセージにはシステム特権があり、トランスポートルールの影響を受けませんが、コネクタ検証テストの電子メー ルには特権がなく、トランスポートルールの影響を受けます。

この検証の問題を解決するには、既存のトランスポートルールを見つけて、Cisco Secure Email Threat Defense ジャーナルアドレスの例外を追加します。この変更が有効になるのを待ってから、新しいコネクタの検証を再テスト してください。

- 2. Cisco Secure Email Threat Defense にジャーナルを送信するように Microsoft 365 を設定します。これを行うには、 ジャーナルルールを追加します。
  - a. Cisco Secure Email Threat Defense の設定ページから、ジャーナルアドレスをコピーします。後でこのプロセスを 繰り返す必要がある場合は、[管理 Administration ]] ページでジャーナルアドレスを確認することもできます。
  - **b.** Microsoft Purview コンプライアンスポータル(https://compliance.microsoft.com/homepage)に移動します。
  - **c.** [ソリューション(Solutions)] > [データライフサイクル管理(Data lifecycle management)] > [Exchange(レガシー)) (Exchange (legacy))] > [ジャーナルルール(Journal rules)]の順に移動します。

- d. まだ実行していない場合は、[配信不能ジャーナルレポートの送信先(Send undeliverable journal reports to )] フィー ルドに Exchange の受信者を追加して、[保存(Save)] をクリックします。使用される電子メールアドレスはジャーナ リングされません。Cisco Secure Email Threat Defense の分析対象とするアドレスを使用しないでください。この 目的で使用する受信者がいない場合は、受信者を作成する必要があります。
- e. [ジャーナルルール( Journal rules )] ページに戻ります。[+] ボタンをクリックして、新しいジャーナルルールを作成します。
- f. Cisco Secure Email Threat Defense の設定ページのジャーナルアドレスを [ジャーナルレポートの送信先 Send journal reports to ]] フィールドに貼り付けます。
- g. [ジャーナルルール名( Journal rule name )] フィールドに「Cisco Secure Email Threat Defense」と入力します。
- h. [ジャーナルメッセージの送受信元(Journal messages sent or received from)] で、[全員(Everyone)] を選択します。
- i. [ジャーナルするメッセージのタイプ(Type of message to journal)] で、[すべてのメッセージ(All messages)]を選択します。
- j. [次へ(Next)]をクリックします。
- k. 選択内容を確認してから、[送信(Submit)]をクリックしてルールの作成を終了します。
- 3. Cisco Secure Email Threat Defense の設定ページに戻ります。[ポリシーの確認(Review policy)]をクリックします。

#### メッセージの送信元:ゲートウェイ

メッセージの送信元にゲートウェイを選択した場合は、Cisco Secure Email Cloud Gateway の Threat Defense コネクタを 有効にし、メッセージを Secure Email Threat Defense に送信できるようにします。

- 1. Cisco Secure Email Threat Defense の設定ページから、メッセージ受信アドレスをコピーします。後でこのプロセスを 繰り返す必要がある場合は、[管理(Administration)] ページでメッセージ受信アドレスを確認できます。
- 2. Cisco Secure Email Cloud Gateway UI から、[セキュリティサービス(Security Services)] > [Threat Defense Connector] の順に選択します。
- 3. [Threat Defense Connector の有効化 Enable Threat Defense Connector ]] チェックボックスをオンにします。
- 4. 手順1で Cisco Secure Email Threat Defense からコピーしたメッセージ受信アドレスを入力します。
- 5. [送信(Submit)]をクリックして変更を確定します。
- 6. Cisco Secure Email Threat Defense の設定ページに戻ります。[ポリシーの確認(Review policy)]をクリックします。

## ポリシー設定の確認

ポリシー設定については、ポリシー設定(17ページ)を参照してください。[Microsoft O365 認証:読み取り/書き込み (Microsoft O365 Authentication: Read/Write)] モードを選択した場合は、[自動修復(Automated Remediation Policy)]の設 定も確認する必要があります。すべての内部電子メールに自動修復を適用するには、[ドメインリストにないドメインに自動 修復を適用する(Apply auto-remediation to domain not in domain list)] がオンに設定されていることを確認します。ドメイ ンがインポートされたら、自動修復ポリシーの切り替えをオンにできます。

## Microsoft の電子メールドメインのインポート

Cisco Secure Email Threat Defense は、Microsoft 365 テナントから電子メール機能を持つドメインをインポートします。ド メインをインポートして、特定のドメインに自動修復を適用できるようにします。Cisco Secure Email Threat Defense は、[ド メインリストにないドメインに自動修復を適用する(Apply auto-remediation to domains not in the domain list)] ボックス がオンかオフかによって、新しくインポートされたドメインを異なる方法で処理します。

- [ドメインリストにないドメインに自動修復を適用する(Apply auto-remediation to domains not in the domain list)]が オンになっている場合、インポートされるすべての新しいドメインに自動修復が適用されます。
- [ドメインリストにないドメインに自動修復を適用する(Apply auto-remediation to domains not in the domain list)]が オフになっている場合、インポートされる新しいドメインに自動修復は適用されません。

デフォルトでは、[ドメインリストにないドメインに自動修復を適用する(Apply auto-remediation to domains not in the domain list)] はオフになっています。

#### 手動インポート

Microsoft 365 電子メールドメインを手動でインポートするには、次の手順を実行します(Cisco Secure Email Threat Defense の初回セットアップ時に推奨)。

- 1. [ポリシー(Policy)] ページに移動します。
- 2. [インンポートされたドメインの更新(Update Imported Domains)] ボタンをクリックし、ドメインを Cisco Secure Email Threat Defense にインポートします。
- 3. 各ドメインの横にあるチェックボックスを使用して、そのドメインの自動修復設定を調整します。
- また、[ドメインリストにないドメインに自動修復を適用する(Apply auto-remediation to domains not in the domain list)]を選択して、自動修復がすべての内部メールと後で自動的にインポートされるドメインに適用されるようにするこ ともお勧めします。
- 5. [保存して適用(Save and Apply)]をクリックします。

#### 自動インポート

リストを最新にするために、ドメインは24時間ごとに自動的にインポートされます。

翻訳について

このドキュメントは、米国シスコ発行ドキュメントの参考和訳です。リンク情報につきましては 、日本語版掲載時点で、英語版にアップデートがあり、リンク先のページが移動/変更されている 場合がありますことをご了承ください。あくまでも参考和訳となりますので、正式な内容につい ては米国サイトのドキュメントを参照ください。